## IT Essentials 5.0

# 8.3.1.2 Travaux pratiques – Wi-Fi sur Android et iOS

# Introduction

Imprimez et faites ces travaux pratiques.

Au cours de ce TP, vous allez activer/désactiver la fonction Wi-Fi, supprimer un réseau Wi-Fi connu et rechercher puis vous connecter à un réseau Wi-Fi.

## Matériel conseillé

Cet exercice nécessite l'équipement suivant :

- Tablette ou smartphone Android version 4.0
- Tablette ou smartphone iOS version 5.0

## Partie 1 – Configurer les paramètres Wi-Fi sur un appareil Android

#### Étape 1

Mettez l'appareil sous tension et connectez-vous avec le mot de passe, le code PIN ou tout autre code secret, le cas échéant.

L'écran d'accueil principal s'affiche.

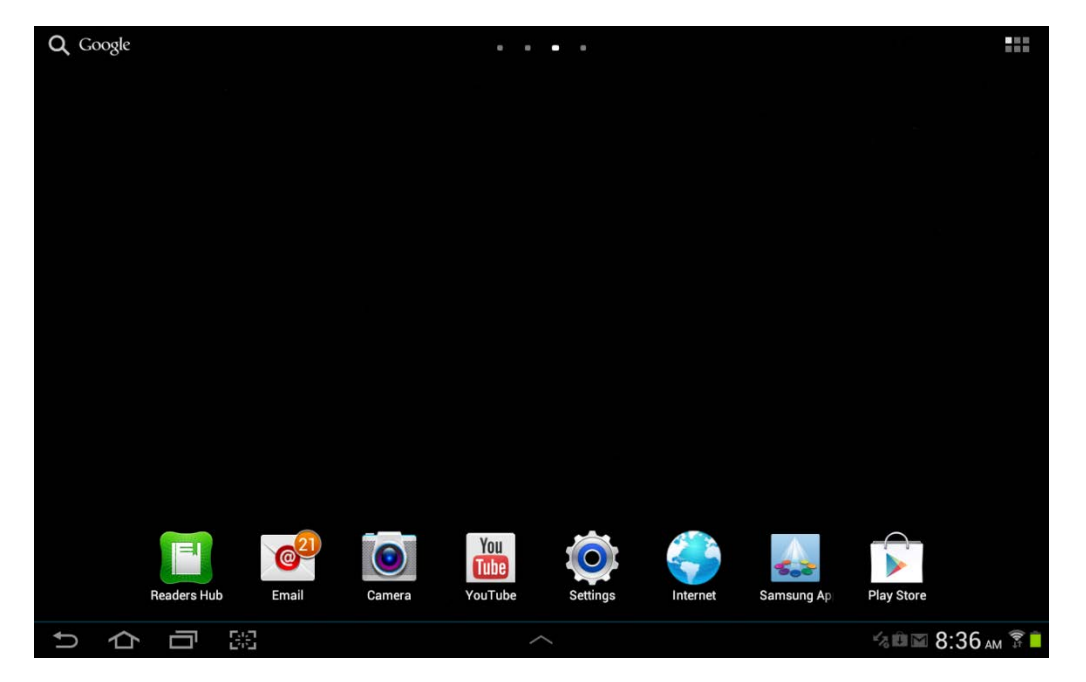

## Étape 2

Appuyez sur les icônes de **notification et système**. La zone de notification s'affiche.

| Q Goo    | ogle |    |              | • • • | •          |        |           |                                                      |                                  |                  |                    |
|----------|------|----|--------------|-------|------------|--------|-----------|------------------------------------------------------|----------------------------------|------------------|--------------------|
|          |      |    |              |       | Netflix    |        | 5<br>Weda | :17 <sub>P</sub><br>nesday, Octobe<br>tleboxwireless | M<br>er 31, 2012<br>₽ <b>76%</b> |                  | ×                  |
|          |      |    | Photo editor |       | New Folder |        | Wi-Fi     | GPS                                                  | Silent<br>mode                   | <b>C</b><br>Sync | Screen<br>rotation |
|          |      |    |              |       |            | New Fe | ₩         |                                                      |                                  | •                | Auto               |
|          |      |    |              |       |            |        | ٢         | Settings                                             |                                  |                  |                    |
|          |      |    |              |       |            |        | Notif     | fications (3)                                        |                                  |                  | Clear              |
|          |      |    |              |       |            |        | 478       | Software up<br>Update postpo                         | <b>date</b><br>ned               |                  | 12:14 PM           |
|          |      |    |              |       |            |        | Û         | Updates ava<br>4 updates foun                        | i <b>lable</b><br><sup>d.</sup>  |                  |                    |
|          |      |    |              |       |            |        | Σ         | 10 new mes<br>ciscoitev5@gm                          | sages<br>ail.com                 |                  | M                  |
| <b>€</b> | 仑    | 62 |              |       |            |        |           |                                                      |                                  |                  |                    |

Appuyez sur l'icône Paramètres (Settings).

| Le menu Paramètres | (Settings) | s'affiche. |
|--------------------|------------|------------|
|--------------------|------------|------------|

| Settings     |                                       | 🔊 Scan 🕂 Add network 📃 |
|--------------|---------------------------------------|------------------------|
| 🛜 Wi-Fi 💿    | Wi-Fi                                 |                        |
|              | Wi-Fi networks                        |                        |
| Bluetooth    | littleboxwireless<br>Connected        |                        |
| 🕑 Data usage | Cricket<br>Secured                    |                        |
| More         | lisa209968<br>Secured (WPS available) |                        |
| Device       | NEXUS<br>Not in range                 |                        |
| Sound        |                                       |                        |
| Wallpaper    |                                       |                        |
| Cock screen  |                                       |                        |
| 🗱 Display    |                                       |                        |
| Power saving |                                       |                        |
| ちら同業         |                                       | 🛋 🕫 🖿 🖬 5:18 рм 穿 🛑    |

# Étape 3

Appuyez sur l'option bascule Wi-Fi pour choisir NON (OFF).

| Settings              | 🔊 Scan 🕇 Add netwo                       | ork 📃    |
|-----------------------|------------------------------------------|----------|
| Wireless and network  | Wi-Fi                                    |          |
| 🛜 Wi-Fi               |                                          |          |
| Bluetooth             | To see available networks, turn on WI-FI |          |
| 🕑 Data usage          |                                          |          |
| More                  |                                          |          |
| Device                | 1                                        |          |
| Sound                 |                                          |          |
| Wallpaper             |                                          |          |
| Lock screen           |                                          |          |
| Display               | -                                        |          |
| ♪<br>♪<br>む<br>日<br>図 |                                          | :55 ам 盲 |

Appuyez à nouveau sur l'option bascule Wi-Fi.

Appuyez sur le nom du réseau auquel l'appareil est connecté.

La fenêtre de détails du réseau Wi-Fi s'affiche.

| O Settings  |                                                                   |                                                          |                           |   |        | බ Scan + /    | Add network | Ξ,       |
|-------------|-------------------------------------------------------------------|----------------------------------------------------------|---------------------------|---|--------|---------------|-------------|----------|
|             |                                                                   |                                                          | Wi-Fi                     |   |        |               |             |          |
| 🛜 Wi-Fi     |                                                                   | ON N                                                     | Wi-Fi netwo               |   |        |               |             |          |
| Bluetooth   |                                                                   | 417                                                      | littleboxwin<br>Connected |   |        |               |             | 1        |
| Data usage  | littleboxwireless                                                 | 3                                                        |                           |   |        |               |             | <b>a</b> |
| More        | Status<br>Signal strength<br>Link speed<br>Security<br>IP address | Connected<br>Good<br>39Mbps<br>WPA2 PSK<br>192.168.1.106 |                           |   |        |               |             |          |
| Sound       |                                                                   | Forget                                                   |                           |   | Cancel |               |             |          |
| Wallpaper   |                                                                   |                                                          |                           |   |        | ĺ.            |             |          |
| Lock screen |                                                                   |                                                          |                           |   |        |               |             |          |
| Display     |                                                                   |                                                          |                           |   |        |               |             |          |
| 5 企 6       | 57 BKS                                                            |                                                          | /                         | ~ |        | 4. <b>.</b> . | ■ 10:56 AT  | 1 T      |

Appuyez sur Oublier (Forget).

Que se passe-t-il ?

# Étape 4

Appuyez sur le réseau auquel l'appareil était connecté.

| O Settings        |             |                |        |             |       |        | a Scan | + Add | network 🔳 |
|-------------------|-------------|----------------|--------|-------------|-------|--------|--------|-------|-----------|
| Wireless and netw | littlebo    | wireless       |        |             |       |        |        |       |           |
| 🛜 Wi-Fi           | Passwo      | ord            |        |             |       |        |        |       |           |
| Bluetooth         | S           | now password   |        |             |       |        |        | - 8   | 78        |
|                   | S           | how advanced o | ptions |             |       |        |        |       | 6         |
| Data usage        |             |                | onnect |             |       | Cancel |        |       |           |
| More              |             |                |        | NEXUS       |       |        |        |       |           |
| 1                 | 2           | 3              | 4      | 5           | 6     | 7      | 8      | 9     | 0         |
| Tab q             | w           | е              | r      | t           | у     | u i    | 0      | р     | ×         |
| Caps Lock         | a           | s              | d 1    | g           | h     | j      | k I    |       | Done      |
| t                 | z           | x              | с      | v l         | o n   | m      | ;      | ?     | t         |
| ?123              | :-)         |                |        | Englis<br>L | h(US) |        |        | T     | E         |
| ~ 合言              | <b>T</b> 26 |                |        |             |       |        |        |       | 10:59 м 🛢 |

Saisissez le mot de passe du réseau Wi-Fi.

Appuyez sur Terminé.

Appuyez sur Se connecter (Connect).

Que se passe-t-il ?

## Partie 2 – Configurer les paramètres Wi-Fi sur un appareil iOS

## Étape 1

Mettez l'appareil sous tension et connectez-vous avec le mot de passe, le code PIN ou tout autre code secret, le cas échéant.

L'écran d'accueil principal s'affiche.

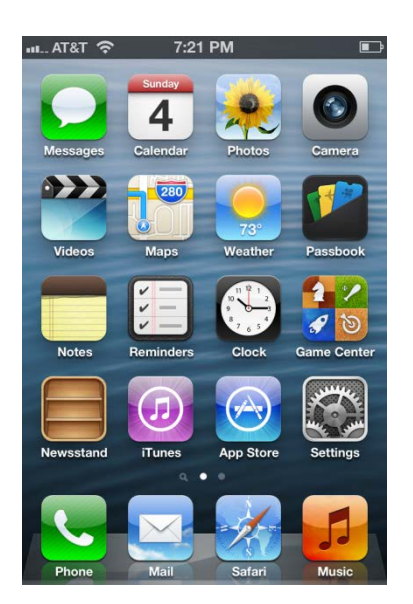

Étape 2 Appuyez sur l'icône Réglages (Settings).

Le menu Réglages (Settings) s'affiche.

| иL AT&T 穼 | 7:38 PM           | Ē |
|-----------|-------------------|---|
| ę         | Settings          |   |
|           |                   |   |
| General   |                   | > |
| Sounds    |                   | > |
| Brightne  | ss & Wallpaper    | > |
| Privacy   |                   | > |
| -         |                   |   |
| iCloud    |                   | > |
| Mail, Co  | ntacts, Calendars | > |
| T Notes   |                   | > |
| E Reminde | ers               | > |
|           |                   |   |

# Étape 3

Appuyez sur Wi-Fi.

Le menu Wi-Fi s'affiche.

| I AT&T 🛜                                      | 7:30 PM                                                     |                                                |
|-----------------------------------------------|-------------------------------------------------------------|------------------------------------------------|
| Settings                                      | Wi-Fi                                                       | _                                              |
| Wi-Fi                                         |                                                             | ON                                             |
| Choose a Ne                                   | twork                                                       |                                                |
| ✓ Mountain                                    | eers                                                        | - 🗢 📀                                          |
| Other                                         |                                                             | >                                              |
|                                               |                                                             |                                                |
| Ask to Join I                                 | Networks                                                    | OFF                                            |
| Known n<br>automatically.<br>available, you v | etworks will<br>If no known<br>will have to r<br>a network. | be joined<br>n networks are<br>manually select |

Faites glisser le bouton bascule Wi-Fi pour désactiver la fonction (OFF).

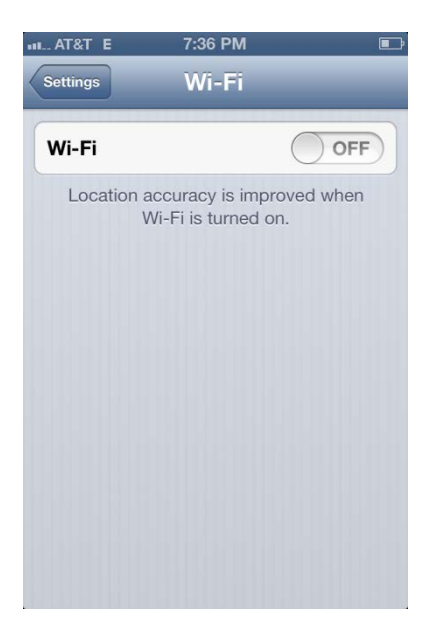

Réactivez le Wi-Fi en mettant le bouton sur la position **ON**.

Appuyez sur le nom du réseau auquel l'appareil est connecté.

La fenêtre de détails du Wi-Fi s'affiche.

| wi-Fi Ma            | 7:33 PM<br>ountainee      | ⊫⊃             |  |  |  |  |  |  |  |  |
|---------------------|---------------------------|----------------|--|--|--|--|--|--|--|--|
| Forget this Network |                           |                |  |  |  |  |  |  |  |  |
| IP Address          | IP Address                |                |  |  |  |  |  |  |  |  |
| DHCP                | BootP                     | Static         |  |  |  |  |  |  |  |  |
|                     |                           |                |  |  |  |  |  |  |  |  |
| IP Address          | 19                        | 2.168.1.105    |  |  |  |  |  |  |  |  |
| Subnet Mas          | Subnet Mask 255.255.255.0 |                |  |  |  |  |  |  |  |  |
| Router              |                           | 192.168.1.1    |  |  |  |  |  |  |  |  |
| DNS                 | 209.18.47.61              | , 209.18.47.62 |  |  |  |  |  |  |  |  |
| Search Domains      |                           |                |  |  |  |  |  |  |  |  |
| Client ID           | Client ID                 |                |  |  |  |  |  |  |  |  |

Appuyez sur Oublier ce réseau (Forget this Network).

Que se passe-t-il ?

# Étape 4

Appuyez sur le réseau auquel l'appareil était connecté.

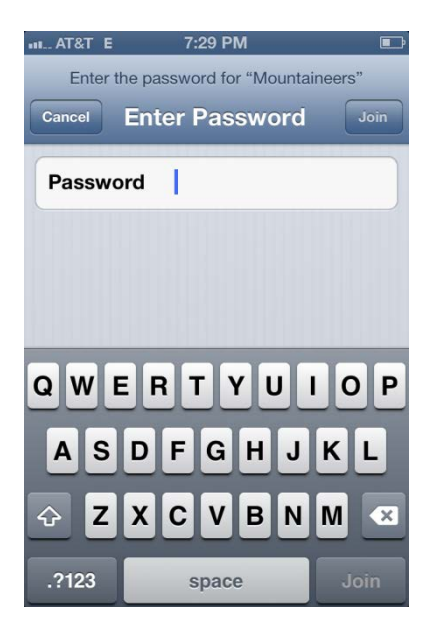

Saisissez le mot de passe du réseau Wi-Fi.

Appuyez sur Rejoindre (Join).

Que se passe-t-il ?